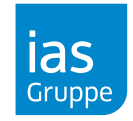

#### **Microsoft Edge**

- 1. Öffnen Sie <u>www.meinias.de</u> mit dem Microsoft Edge Browser.
- 2. Bitte melden Sie sich mit Ihren Zugangsdaten an.
- 3. Klicken Sie auf dem Menüpunkt Campus/Übersicht Lernangebot.

| Bei ILIAS anmelden über OpenID Connect<br>Bitte klicken Sie hier, um sich via KeyCloak anzumelden: |  |
|----------------------------------------------------------------------------------------------------|--|
| Bei ILIAS anmelden                                                                                 |  |
| Benutzername *                                                                                     |  |
| Passwort *                                                                                         |  |
| * Erforderliche Angabe Anmelden                                                                    |  |
| Passwort vergessen? Benutzernamen vergessen?                                                       |  |

Sehen Sie hier dieses Anmeldefenster ("Bei ILIAS anmelden")? Dann gehen Sie bitte wie folgt vor:

| 🔲 📑 Mein ias: Übersicht                     | Lernangebot × +                                                   |                     |
|---------------------------------------------|-------------------------------------------------------------------|---------------------|
| $\leftrightarrow$ $\rightarrow$ C $\otimes$ | https://www.meinias.de/campus-ilias/uebersio                      | cht-lernan <u>c</u> |
|                                             | 成<br>Info zu meinias.de                                           | $\times$            |
|                                             | C Verbindung ist sicher.                                          | >                   |
| ias<br>Gruppe Mein ia                       | Berechtigungen f ür diese Website                                 |                     |
|                                             | Cookies (22 verwendete Cookies)                                   | >                   |
|                                             | Verhinderung der Nachverfolgung für diese<br>Website (Ausgewogen) |                     |
|                                             | Tracker (0 blockiert)                                             | >                   |

4. Klicken Sie vor der Adresszeile des Edge Browsers auf das "Schloss"-Symbol, es öffnet sich das im Bild gezeigte Menü.

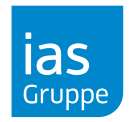

| Verwende     | ete Cookies                             |  |  |  |  |
|--------------|-----------------------------------------|--|--|--|--|
| Zugelassen   | Blockiert                               |  |  |  |  |
| Die folgende | Die folgenden Cookies wurden blockiert: |  |  |  |  |
| • meinias.c  | qualitus.net                            |  |  |  |  |
|              |                                         |  |  |  |  |
|              |                                         |  |  |  |  |
| Name         | Kein Cookie ausgewählt                  |  |  |  |  |
| Inhalt       | Kein Cookie ausgewählt                  |  |  |  |  |
| Domäne       | Kein Cookie ausgewählt                  |  |  |  |  |
| Pfad         | Kein Cookie ausgewählt                  |  |  |  |  |
| Gesend       | Kein Cookie ausgewählt                  |  |  |  |  |
| Erstellt     | Kein Cookie ausgewählt                  |  |  |  |  |
| Gültig bis   | Kein Cookie ausgewählt                  |  |  |  |  |
| $\frown$     |                                         |  |  |  |  |
| Zulassen     | Beim Beenden löschen Fertig             |  |  |  |  |

5. Unter Berechtigungen für diese Website öffnen Sie bitte Cookies (XY verwendete Cookies)

6. Im nun geöffneten Fenster Verwendete Cookies klicken Sie bitte auf den Reiter Blockiert und wählen "meinias.qualitus.net" aus. Im Anschluss bestätigen Sie bitte durch das Klicken der Schaltfläche Zulassen & Fertig die Aktivierung des Cookies.

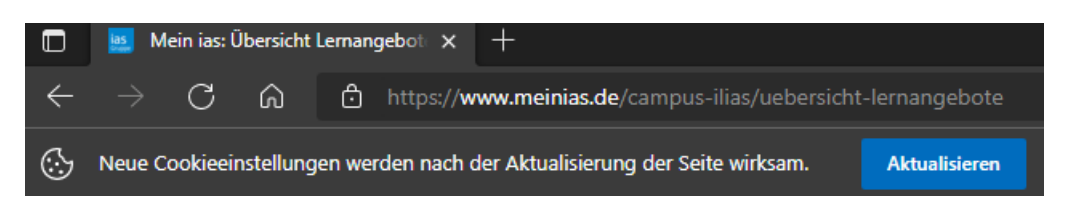

- 7. Sie werden im Anschluss durch den Edge Browser darauf Aufmerksam gemacht, dass die Seite aufgrund neue Cookie Einstellungen aktualisiert werden kann. Bitte führen Sie diesen Schritt aus.
- 8. Es wird Ihnen nun unter Campus/Übersicht Lernangebote keine Anmeldemöglichkeit mehr aufgezeigt, Sie haben nun Zugriff auf die Inhalte des Campus.

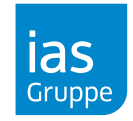

#### **Google Chrome**

- 1. Öffnen Sie <u>www.meinias.de</u> mit dem Google Chrome Browser.
- 2. Bitte melden Sie sich mit Ihren Zugangsdaten an.
- 3. Klicken Sie auf dem Menüpunkt Campus/Übersicht Lernangebot.

| Bei ILIAS anmelde<br>Bitte klicken Sie hier | en über OpenID Connect<br>, um sich via KeyCloak anzumelden: |
|---------------------------------------------|--------------------------------------------------------------|
| Bei ILIAS anmel                             | den                                                          |
| Benutzername *                              |                                                              |
| Passwort *                                  |                                                              |
| * Erforderliche Angal                       | De Anmelden                                                  |
| Passwort vergessen? Ben                     |                                                              |

Sehen Sie hier dieses Anmeldefenster ("Bei ILIAS anmelden")? Dann gehen Sie bitte wie folgt vor:

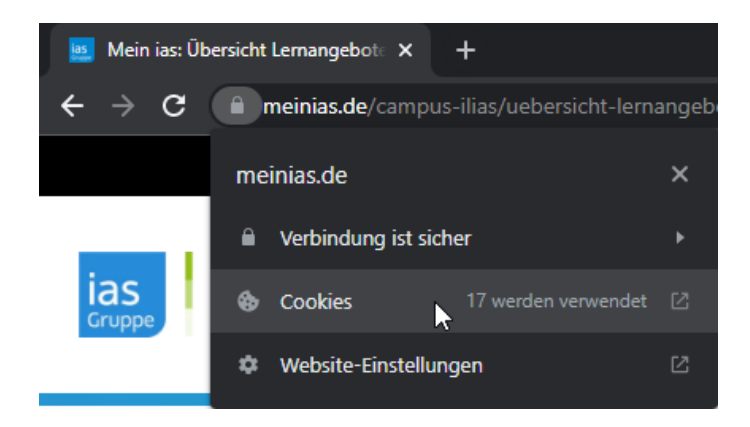

4. Klicken Sie vor der Adresszeile des Browsers auf das "Schloss"-Symbol, es öffnet sich das im Bild gezeigte Menü.

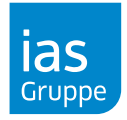

5. Über **Cookies** können Sie die Cookies für die Seite verwalten.

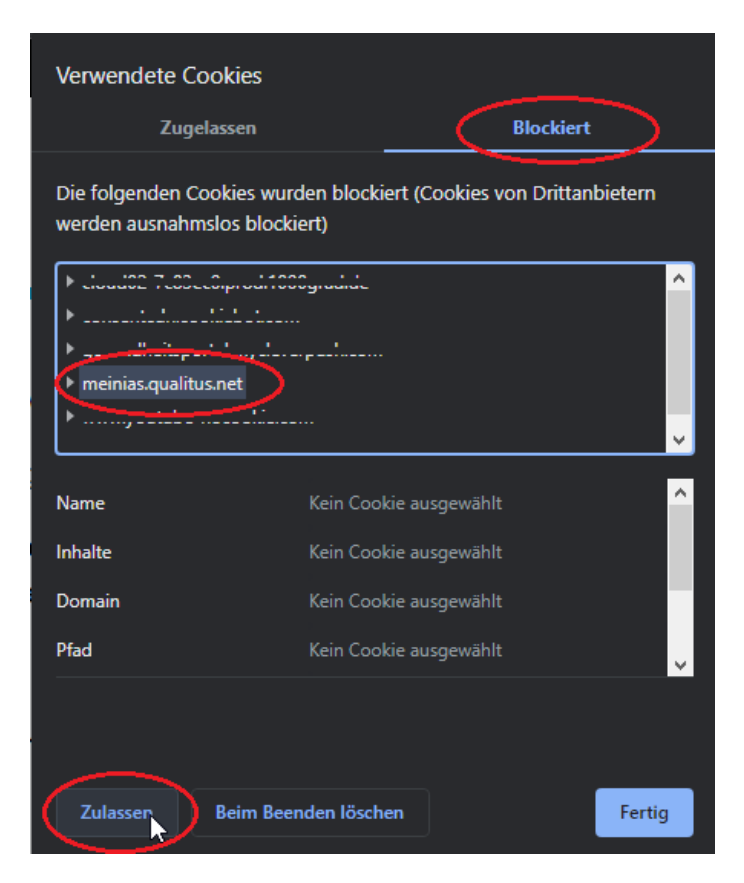

6. Im nun geöffneten Fenster Verwendete Cookies klicken Sie bitte auf den Reiter Blockiert und wählen "meinias.qualitus.net" aus. Im Anschluss bestätigen Sie bitte durch das Klicken der Schaltfläche Zulassen & Fertig die Aktivierung des Cookies.

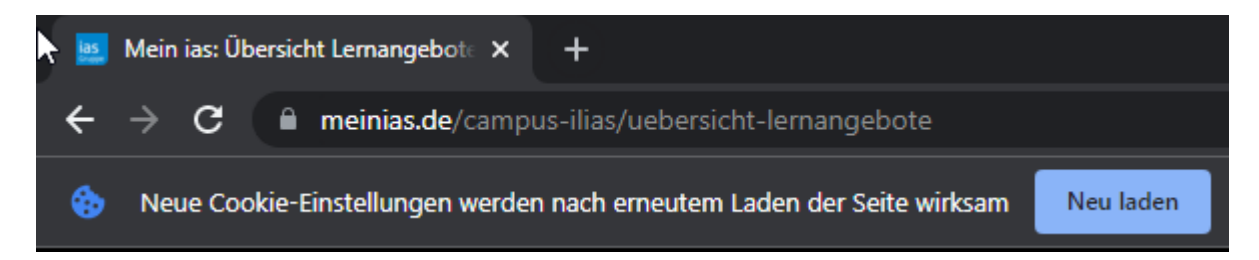

- 7. Sie werden im Anschluss durch den Chrome Browser darauf Aufmerksam gemacht, dass die Seite aufgrund neue Cookie Einstellungen aktualisiert werden kann. Bitte führen Sie diesen Schritt aus.
- 8. Es wird Ihnen nun unter Campus/Übersicht Lernangebote keine Anmeldemöglichkeit mehr aufgezeigt, Sie haben nun Zugriff auf die Inhalte des Campus.

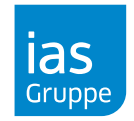

#### **Mozilla Firefox**

Bei dem Browser Mozilla Firefox gibt es keine Probleme/Einstellungen, die berücksichtigt werden müssen.